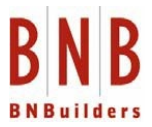

<u>Once you have completed your registration and saved the web link to GCPay in your bookmarks, the</u> <u>following information will help you through the workflow and roles of GCPay.com.</u>

### **BNBuilders Accounting Team will:**

- Link your subcontract to the GCPay Billing Platform
- Review information for your 2<sup>nd</sup> Tier Suppliers, including the Affidavit of Subcontractor
- Accept or Reject your lien Waivers
- Verify that your Affidavit of Union Benefits is current

#### **BNBuilders Project Management Team will:**

- Review, approve or reject your schedule of values, which is the amount of your original subcontract value
- Approve or Reject your Application for Payment
- Process Change Orders

#### For Technical Issues within GCPay, please contact GCpay support via phone or email for the following:

- Navigation and help with the site
- Login and Password Resets
- Uploading issues for documents
- Setting up or changing your Company Settings
- Guide you in adding users to your projects

The following link will take you to a video training for GCPay.com

#### https://vimeo.com/268470217/1d4491e835

GCPay web-based application also offers hints throughout the application, access these by clicking on the (?) as shown below:

| Require Contractors to Prove<br>Require Contractors to Prove                                                        | vide Multi Tier Contractor Information? 🕜                                                                                                    |   |
|----------------------------------------------------------------------------------------------------|----------------------------------------------------------------------------------------------------|---|
| Contractor Approvals                                                                                                | () THIRD PARTY VERIFICATION                                                                                                    | × |
| For any items that you cre Integration Options                                                                      | The liabilities function enforces that, on an Application for Payment level, the submitting company lists any Contractors, Vendors and<br>Suppliers that are being used on the job site by their company. This feature also allows you to generate lien waivers to the listed<br>vendors and those waivers are tracked within the site just like our Standard Waivers with your contractors. |   |
| <ul> <li>Do you wish to have LARG</li> <li>Application For Payment F</li> <li>Ignore PO's when linking s</li> </ul> | This feature also provides a report at the project level of the third parties, which enables a single report to view these third parties across all vendors. By checking the box you are turning the feature on.                                                                                                    |   |
| <ul> <li>Show the "Extra" Column t</li> <li>Show the "Extra Description</li> </ul>                                  | ✓ OKAY a" Column by default?                                                                                                    |   |

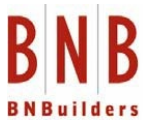

The following steps will help you through the GCpay billing and submission process:

#### Logging in:

- •You will receive a notification that your project is now listed in GCpay
- •A Sample of your Dashboard:

| Juno Jump Phase II | <u>117005.100</u> |
|--------------------|-------------------|
| Webster Elementary | <u>117006.100</u> |

#### **Schedule of Values:**

•Submit your Schedule of Values for your Original Subcontract Amount:

| CO | CONTRACTOR(S) SCHEDULE OF VALUES |                                            |                  |  |  |  |  |  |
|----|----------------------------------|--------------------------------------------|------------------|--|--|--|--|--|
| 14 | < Page 1 of 1 🕨 🕨                | Filter the data by typing here             |                  |  |  |  |  |  |
|    | Name 🔨                           |                                            | Actions          |  |  |  |  |  |
| A  | Benjamin Asphalt, Inc            | 118053-018 - Benjamin Asphalt OTA-Striping | GD View · Delete |  |  |  |  |  |
| K  | LC Solutions, LLC - 1180         | 53-019 - LC Solutions PA                   | View             |  |  |  |  |  |

#### Application for Payment:

- Submit your AFP for on-going or completed work
- Lien Waivers Use the ones provided on the site and submit with your AFP
- Suppliers/Liabilities Tab
  - Use the "Add Vendor" button to add your suppliers company information
  - Add the Estimated contract value, this value can be updated as you continue to submit your monthly AFP
  - Update current supplier payment values
    - Due this period
    - Final Paid
    - Supplier Lien Waivers are sent by our Accounting team via Gcpay.com
- Screen Shot of AFP:

|   | 📙 Johansen Mechanical - 118059-010 - JMI - Misc Iron - PA # |                                |             |   |                   |                                            |                   |                      |                    |                                  |              | #1   |                      |             |                |  |
|---|-------------------------------------------------------------|--------------------------------|-------------|---|-------------------|--------------------------------------------|-------------------|----------------------|--------------------|----------------------------------|--------------|------|----------------------|-------------|----------------|--|
| ~ |                                                             |                                |             |   |                   |                                            |                   |                      |                    |                                  |              |      |                      |             |                |  |
|   | UNE ITEMS                                                   |                                |             |   |                   |                                            |                   |                      |                    |                                  |              |      |                      |             |                |  |
|   | l≪ Page1of1 ା ⊨ ା 🛛                                         | ilter the data by typing here  | No Filter   | ~ |                   |                                            |                   |                      |                    |                                  |              |      |                      | 1 to !      |                |  |
|   | item #                                                      |                                | Description |   | Schedule<br>Value | From<br>Previous<br>Application<br>(D + E) | \$<br>This Period | %<br>Work To<br>Date | Material<br>Stored | Total<br>Completed<br>and Stored | %<br>(G / C) |      | Balance To<br>Finish | S Retainage | %<br>Retainage |  |
| L | e                                                           | Lab Storefront - incl glass    |             |   | \$60,943.00       | \$42,000.00                                | \$18,943.00       | 100%                 | -                  | \$60,943.00                      |              | 100% | -                    | \$3,047.15  | 5%             |  |
|   | ~                                                           | Office Storefront - Incl glass |             |   | \$105,932.00      | \$70,600.00                                | \$35,332.00       | 100%                 | -                  | \$105,932.00                     |              | 100% | -                    | \$5,296.60  | 5%             |  |
|   | ~                                                           | Glass Markerboards             |             |   | \$35,946.00       |                                            |                   |                      | -                  |                                  |              |      | \$35,946.00          |             |                |  |
| L |                                                             | Door 2100                      |             |   | \$8,495.00        | \$6,000.00                                 | \$2,495.00        | 100%                 | -                  | \$8,495.00                       |              | 100% | -                    | \$424.75    | 5%             |  |
| L | e                                                           | 8-1/4" Stool Trim              |             |   | \$12,176.00       | \$12,176.00                                | -                 | 100%                 | -                  | \$12,176.00                      |              | 100% | -                    | \$608.80    | 5%             |  |
|   |                                                             |                                |             |   |                   |                                            |                   |                      |                    |                                  |              |      |                      |             |                |  |

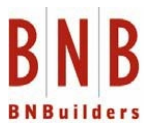

#### Choose the Liabilities Tab:

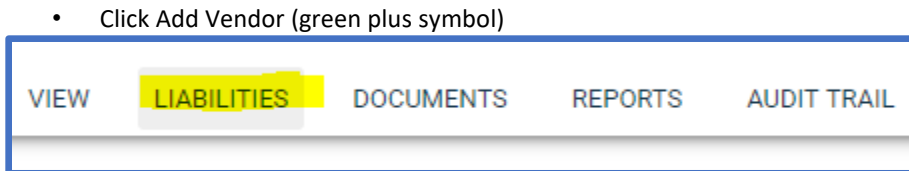

• Enter the information requested, if you have any suppliers to list, your liabilities tab should look like the example below:

| TELL US ABOUT YOUR CONTRACTORS AND VENDORS |                             |         |                |            |                 |             |                  |  |  |
|--------------------------------------------|-----------------------------|---------|----------------|------------|-----------------|-------------|------------------|--|--|
| 1 to 8 of                                  |                             |         |                |            |                 |             |                  |  |  |
| Company                                    | Description of Work         | Waivers | Contract Value | Prior Paid | Due This Period | Total Paid  | Balance Finished |  |  |
| ACI Mechanical & HVAC                      | Cook Fans                   |         | \$4,920.00     | -          |                 | -           | \$4,920.00       |  |  |
| AIR REPS LLC                               | Amenity Boxes               |         | \$1,780.00     |            |                 |             | \$1,780.00       |  |  |
| ATS Automation, Inc.                       | Subcontractor - Controls    |         | \$40,560.00    | -          | -               | -           | \$40,560.00      |  |  |
| <u>Air Control, Inc.</u>                   | FCU Isolation               |         | \$7,290.00     |            |                 |             | \$7,290.00       |  |  |
| DB Engineering                             | Subcontractor - Engineering |         | \$42,036.00    | \$0.01     | -               | \$0.01      | \$42,035.99      |  |  |
| Ferguson Enterprises NW                    | Misc Supplies               |         |                |            |                 |             |                  |  |  |
| Gensco                                     | VRF System - Equipment      | Waivers | \$95,600.11    |            | \$46,928.97     | \$46,928.97 | \$48,671.14      |  |  |

If you have no third-party suppliers, click the check box as indicated below:

I have no third party information to report for this Application for Payment

#### **Change Orders**

٠

- Change orders will not appear in GCPay unless your original schedule of Values (Original Contract Value) is submitted and approved by the BNB Project Team
- Change Orders can be billed on your AFP once you see them in the below Change Order Screen, these values will automatically appear in your SOV to change your contract amount.

| CUNINACION(S) CHANGE UNDERS                           |         |                         |  |  |  |  |  |  |
|-------------------------------------------------------|---------|-------------------------|--|--|--|--|--|--|
| If 44 Page1 of 1 >>> I Filter the data by typing here |         |                         |  |  |  |  |  |  |
| Name 🛩                                                | Actions | Value Approved Status   |  |  |  |  |  |  |
| All City Fence Co - 117005.10-14 - All City - PA      |         |                         |  |  |  |  |  |  |
| 1 CO #1                                               | View    | - 03/21/2019 🗸 APPROVED |  |  |  |  |  |  |
| Anex Steel Inc - 117005 10-05 - Anex Steel - OTA      |         |                         |  |  |  |  |  |  |

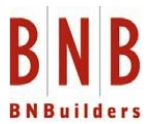

### Compliance

- This tab will help you understand and indicate the following:
  - Affidavit of Union Benefits
    - Expired Please upload current Union Benefits Statement from the prior month
      - Verified Document has been received and is compliant
    - Required Please upload current Union Benefits Statement from the prior month
    - Affidavit of Subcontractor
      - Expired Please upload current Union Benefits Statement from the prior month
      - Verified Document has been received and is compliant
      - Required Please upload current Union Benefits Statement from the prior month
      - Required if you have suppliers with values over \$5000
- Certificate of Insurance THIS DOCUMENT IS TO BE UPLOADED TO MYCOI, please reference the Attachment A with instructions included with your subcontract. This will only give you visibility to the status of your Certificate of Insurance
  - Verified Policy Line has been received and is compliant
  - Required Policy line is not compliant Upload entire COI to MyCOI
  - Expired Policy line is expired and not compliant Upload COI to MyCOI
- If the following two fields show up as a Compliance piece, then these are required per your Attachment A
  - Professional Liability
  - Pollution/Environmental
- If Performance and Payment Bonds are a requirement per your subcontract, you will see if they have been accepted or not by BNBuilders.
  - Verified = Received and accepted
  - Required = Required

| CIMPLIANCE - |      |                             |                 |            |       |             |  |  |  |  |
|--------------|------|-----------------------------|-----------------|------------|-------|-------------|--|--|--|--|
| Status       | Туре | Description                 | Actions         | Expires    | Limit | Last Upload |  |  |  |  |
| Required     |      | Affidavit of Subcontractor  | Upload · Verify |            | 0     |             |  |  |  |  |
| Required     |      | Affidavit of Union Benefits | Upload · Verify |            | 0     |             |  |  |  |  |
| Verified     |      | Umbrella Insurance          | Upload          | 06/01/2021 | 0     |             |  |  |  |  |
| Verified     |      | General Liability Insurance | Upload          | 06/01/2021 | 0     |             |  |  |  |  |
| Verified     |      | Automobile Insurance        | Upload          | 06/01/2021 | 0     |             |  |  |  |  |
| Required     |      | Workers Comp Insurance      | <u>Upload</u>   |            | 0     |             |  |  |  |  |
| Required     |      | Prof Liability Insurance    | <u>Upload</u>   |            | 0     |             |  |  |  |  |
| Verified     |      | Pollution Envir Insurance   | Upload          | 06/01/2021 | 0     |             |  |  |  |  |
|              |      |                             |                 |            |       |             |  |  |  |  |

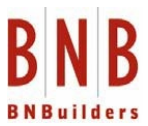

#### **Checklist:**

- When submitting your Schedule of Values or Application for Payment, the below screen shot requires that you check the box, acknowledging that you will not upload your Certificate of Insurance to GCPay, our billing website. Certificates of insurance need to be uploaded to MyCOI, per your Attachment A.
- The check box states:
  - Please do not upload your Certificate of Insurance to GCPay. All Certificates of Insurance need to be uploaded to MyCOI per the instructions provided on your Attachment A. If you upload your Certificate of Insurance to GCPay, you are at risk of the COI not being processed. Please coordinate with your insurance agent.

| R                                                               | EQUIRED CHECK LIST ITEMS                                                                                                    |            |                                                |           | 0 |  |
|-----------------------------------------------------------------|----------------------------------------------------------------------------------------------------|------------|------------------------------------------------|-----------|---|--|
| 8                                                               | Do you require a checklist during submission or approval?                                                                                                    |            |                                                |           |   |  |
| Image: How Page 1 of 1 >>> M     Filter the data by typing here |                                                                                                    |            |                                                |           |   |  |
|                                                                 | Description                                                                                                    | For Action | For Types                                      | For Roles |   |  |
|                                                                 | Please do not upload your Certificate of Insurance to GCPay. All Certificates of Insurance need to be uploaded to MyCOI, per the instructions provided on your Attachment A. If you upload your Certificate of Insurance to GCPay, you are at risk of it not being reviewed. Please coordinate with your insurance Agent, | SUBMIT     | Schedule of Values,<br>Application For Payment | SUB       | X |  |
|                                                                 |                                                                                                    |            |                                                |           |   |  |
|                                                                 |                                                                                                    |            |                                                |           |   |  |